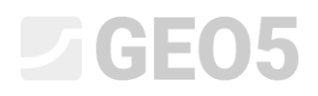

### Namáhání ostění kolektoru

Program: MKP

Soubor: Demo\_manual\_23.gmk

Cílem tohoto manuálu je vypočítat namáhání ostění raženého kolektoru pomocí metody konečných prvků.

#### Zadání úlohy

Určete namáhání (deformace) ostění raženého kolektoru, jeho rozměry jsou patrné z následujícího obrázku. Stanovte vnitřní síly, které působí na ostění kolektoru. Ostění raženého kolektoru (tloušťky 0,1 m) je provedeno z železobetonu třídy C 20/25, dno je v hloubce 12,0 m. Geologický profil je homogenní, zemina má následující parametry:

| _ | Objemová tíha zeminy:            | $\gamma = 20,0  kN/m^3$       |
|---|----------------------------------|-------------------------------|
| _ | Modul pružnosti:                 | E = 12,0 MPa                  |
| _ | Poissonovo číslo:                | $\nu = 0,40$                  |
| _ | Efektivní soudržnost zeminy:     | $c_{ef} = 12,0 \ kPa$         |
| _ | Efektivní úhel vnitřního tření:  | $\phi_{ef}=21,0$ °            |
| _ | Objemová tíha saturované zeminy: | $\gamma_{sat} = 22,0  kN/m^3$ |

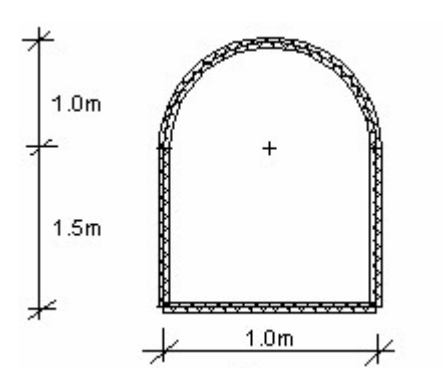

Schéma zadání úlohy – ražený kolektor

Hodnoty deformací a vnitřních sil budeme určovat pouze pro elastický model, protože nepředpokládáme vznik plastických deformací. Pro kontrolu podmínky plasticity následně použijeme Mohr-Coulombův materiálový model.

#### Řešení

K výpočtu této úlohy použijeme program GEO 5 – MKP. V následujícím textu postupně popíšeme řešení příkladu po jednotlivých krocích:

- Topologie: nastavení a modelování úlohy (rozhraní, volné body a linie zahuštění)
- Fáze budování 1: primární geostatická napjatost
- Fáze budování 2: modelování nosníkových prvků, výpočet deformací, vnitřní síly
- Vyhodnocení výsledků: porovnání, závěr.

#### Topologie: zadání úlohy

V rámu "Nastavení" ponecháme způsob výpočtu 1. fáze budování jako geostatickou napjatost. Typ úlohy, resp. výpočtu budeme uvažovat jako *rovinnou deformaci*.

| — Charakteristiky ú | ilohy                                   | — Výpočtové normy ———— |                       |   | — Rozšířené možnosti programu ———             |
|---------------------|-----------------------------------------|------------------------|-----------------------|---|-----------------------------------------------|
| Geometrie úlohy :   | Rovinná 👻                               | Betonové konstrukce :  | EN 1992-1-1 (EC2)     | • | Podrobné parametry generování sítě            |
| Typ výpočtu :       | Napjatost 👻                             | — Výpočet primární na  | pjatosti (1. fáze)    |   | Podrobné parametry zemin                      |
| Tunely              |                                         | Způsob výpočtu :       | Geostatická napjatost | • | Specialní modely zemín     Dedeebe é védedler |
| Umožnit zadat       | vodu pomocí výpočtu ustáleného proudění |                        |                       |   | Podrobne vysleaky                             |

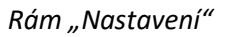

Dále zadáme rozměry světa a rozhraní terénu. Rozměry světa zvolíme dostatečně velké, aby výsledky nebyly ovlivněny podmínkami na okraji. Pro naši úlohu zvolíme rozměry modelu  $\langle -15 m; 15 m \rangle$ , vyšetřovanou hloubku vrstvy zadáme 20,0 m.

Poté přidáme rozhraní o souřadnicích (x, z): [-15, 0]; [15, 0] [m]

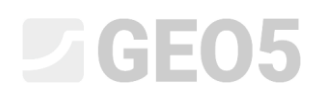

| 🤕 GEO5 2020 - MKP (Tunel, Proudění, Konsolidace) [Nepojmenovaný.gmk *]                                                                                                    | -                    | - 🗆 ×                                                                                                    |
|----------------------------------------------------------------------------------------------------|----------------------|----------------------------------------------------------------------------------------------------|
| Soubor Úpravy Zadávání Výstupy Nastavení Nápověda                                                                                                    |                      |                                                                                                    |
| ĝ                                                                                                    |                      |                                                                                                    |
| 12,00       -20,00       -18,00       -5,00       -4,00       -2,00       0,00       5,00       5,00       10,00       10,00       5,00       5,00       10,00       10,00       5,00       10,00       10,00       5,00       10,00       10,00       5,00       10,00       10,00       5,00       10,00       10,00       10,00       10,00       10,00       10,00       10,00       10,00       10,00       10,00       10,00       10,00       10,00       10,00       10,00       10,00       10,00       10,00       10,00       10,00       10,00       10,00       10,00       10,00       10,00       10,00       10,00       10,00       10,00       10,00       10,00       10,00       10,00       10,00       10,00       10,00       10,00       10,00       10,00       10,00       10,00       10,00       10,00       10,00       10,00       10,00       10,00       10,00       10,00       10,00       10,00       10,00       10,00       10,00       10,00       10,00       10,00       10,00       10,00       10,00       10,00       10,00       10,00       10,00       10,00       10,00       10,00       10,00       10,00       10,00       10,00       10,00 | 18.00, 20.00, (m) Re | zimy _<br>Projekt<br>Nastavení<br>Zeminy<br>Tuhá tělesa<br>Přizení<br>Typy kontaktů<br>Volné body<br>Zahuštění bodů<br>Zahuštění bodů<br>Zahuštění bodů<br>Generování sítě |
| 1 Pridat rozahu 📥 Pridat rozhon (                                                                                                    | 🐘 Kopírovat          |                                                                                                    |
| Číslo+ Rozhraní                                                                                                    | ▶ terén Vý           | ýstupy 🗕                                                                                                    |
| 1 Rozhraní 1                                                                                                    | ▶ celý 2D profil     | Přidat obrázek                                                                                                    |
|                                                                                                    | Ro<br>Cr             | ozhraní: 0<br>Jelkem: 0                                                                                                    |
|                                                                                                    | E                    | 📲 Seznam obrázků                                                                                                    |
| sta statistica statistica statistica statistica statistica statistica statistica statistica statistica statisti                                                                                                    |                      |                                                                                                    |
| zhran                                                                                                    |                      |                                                                                                    |
| 8                                                                                                    |                      | 1븝 Kopirovat pohled                                                                                                    |

Rám "Rozhraní" + dialogové okno "Rozměry světa"

Nyní zadáme příslušné parametry zeminy včetně materiálového modelu a následně přiřadíme zeminu do vzniklé oblasti (více viz Help – F1).

| Přidání nových zemin               |                                   |                          |     | ×                                                                         |
|------------------------------------|-----------------------------------|--------------------------|-----|---------------------------------------------------------------------------|
| — Identifikace —                   |                                   | — Model elastický ———— * | ? - | — Zobrazení ————                                                          |
| Název :                            | zemina č. 1                       |                          |     | Kategorie vzorků :                                                        |
|                                    |                                   |                          |     | GEO 🔹                                                                     |
| <ul> <li>Materiálový mo</li> </ul> | del ? -                           |                          |     | Hledat :                                                                  |
| Materiálový model :                | elastický 👻                       |                          |     | Podkategorie :                                                            |
| — Základní data –                  | ~~~~? ·                           |                          |     | Zeminy (1 - 16) 🔹                                                         |
| Objemová tíha :                    | γ = 20,00 [kN/m <sup>3</sup> ]    |                          |     | Vzorek :                                                                  |
| Modul pružnosti :                  | E = 12,00 [MPa]                   |                          |     |                                                                           |
| Tuhost s hloubkou :                | konstantní 👻                      |                          |     | / / / / / / / / / / / / / / / / / · · · · · · · · · · · · · · · · · · · · |
|                                    |                                   |                          |     | 3 Hlína štěrkovitá                                                        |
| Poissonovo číslo :                 | v = 0,40 [-]                      |                          |     | Barva :                                                                   |
| - Vztlak                           | ? -                               |                          |     | •                                                                         |
| Způsob výp.vztlaku :               | standardní 👻                      |                          |     | Pozadí :                                                                  |
| Obj.tíha sat.zeminy :              | Vsat = 22.00 [kN/m <sup>3</sup> ] |                          |     | automatické 🔹                                                             |
|                                    |                                   |                          |     | Sytost <10 - 90> : 40 [%]                                                 |
|                                    |                                   |                          | 1   |                                                                           |
| Zatřiď                             | Vymaž                             |                          |     | 🕂 Přídej 🗙 Storno                                                         |
|                                    |                                   |                          |     |                                                                           |

Dialogové okno "Přidání nových zemin"

Dalším krokem je zadání geometrie konstrukce. Nejprve definujeme souřadnice volných bodů (tlačítko "Přidat"), které tvoří rohy kolektoru (více viz Help – F1).

| Soubor   |          | • C 👰 • 🗐 • 🗧           | Šablona           |                                                                                  |                   |
|----------|----------|-------------------------|-------------------|----------------------------------------------------------------------------------|-------------------|
| .t.      |          | -1,80 -1,60 -1,40 -1,20 | -1,00 -0,80 -0,60 | -0,40 -0,20 0,00 0,20 0,40 0,60 0,80 1,00 1,20 1,40 1,60 1,80 2,00 2,20 2,4( [m] | Režimy _          |
| ÷        | 001      |                         |                   |                                                                                  | Projekt           |
| 0        | 8-       |                         |                   |                                                                                  | 🔅 Nastavení       |
|          | - e-     |                         |                   |                                                                                  | Rozhraní          |
| 52       | 81       |                         |                   |                                                                                  | 🗾 Zeminy          |
| <u> </u> | - "      |                         | $\otimes^1$       | s <sup>5</sup> ⊗ <sup>2</sup>                                                    | 📕 Tuhá tělesa     |
|          | -10,60   |                         | [-1,00; -10,50]   | [0,00; -10,50] [1,00; -10,50]                                                    | 🗮 Přiřazení       |
|          |          |                         |                   |                                                                                  | 🗯 Typy kontaktů   |
|          | ₽        |                         |                   |                                                                                  | 🗴 Volné body      |
|          | 8-       |                         |                   |                                                                                  | 🗸 Volné linie     |
|          |          |                         |                   |                                                                                  | Zahuštění bodů    |
|          | 11,2     |                         |                   |                                                                                  | Zahušténí linií   |
|          | ŝ        |                         |                   |                                                                                  | 🔀 Generování sítě |
|          | 7-       |                         |                   |                                                                                  |                   |
|          | 1,160    |                         |                   |                                                                                  |                   |
|          | <u> </u> |                         |                   |                                                                                  |                   |
|          | 1,18     |                         |                   |                                                                                  |                   |
|          | 8.1      |                         | ⊗ <sup>4</sup>    | 3                                                                                |                   |
|          | ¥-       |                         | [-1,00; -12,00]   | [1,00; -12,00]                                                                   |                   |
|          | -12,20   |                         |                   |                                                                                  |                   |
| 20       | g        |                         |                   |                                                                                  |                   |
| 25       | - 4 T    |                         |                   |                                                                                  |                   |
| •        | + 🔊 F    | ridat graficky          | /ě                | Nexteelation                                                                     | Výstupy _         |
|          | Číclo    | Umístění                |                   | Nove volne body X                                                                | Přidat obrázek    |
|          | CIBIO    | x [m] z [m]             |                   | Umístění volného bodu                                                            | Volné body : 0    |
|          | > 1      | -1,00 -10,50 ^          |                   | Souřadnice : x =   [m]                                                           | Celkem: 6         |
|          | 2        | 1,00 -10,50             |                   | z = [m]                                                                          | B Seznam obrazku  |
| à        | 4        | -1,00 -12,00            |                   | 🔳 Přidej 🛛 Storno                                                                |                   |
| é bod    | 5        | 0,00 -10,50             |                   |                                                                                  |                   |
| Vol      |          | $\vee$                  |                   |                                                                                  | Copírovat pohled  |

Rám "Volné body" + dialogové okno "Nové volné body"

Následně v rámu "Volné linie" klikneme na tlačítko "Přidat" a pomocí kurzoru na obrazovce propojíme dané body příslušnými liniemi (více viz Help – F1). Pro zadání oblouku o poloměru R = 1,0 m musíme změnit typ linie (pomocí tlačítka "Upravit").

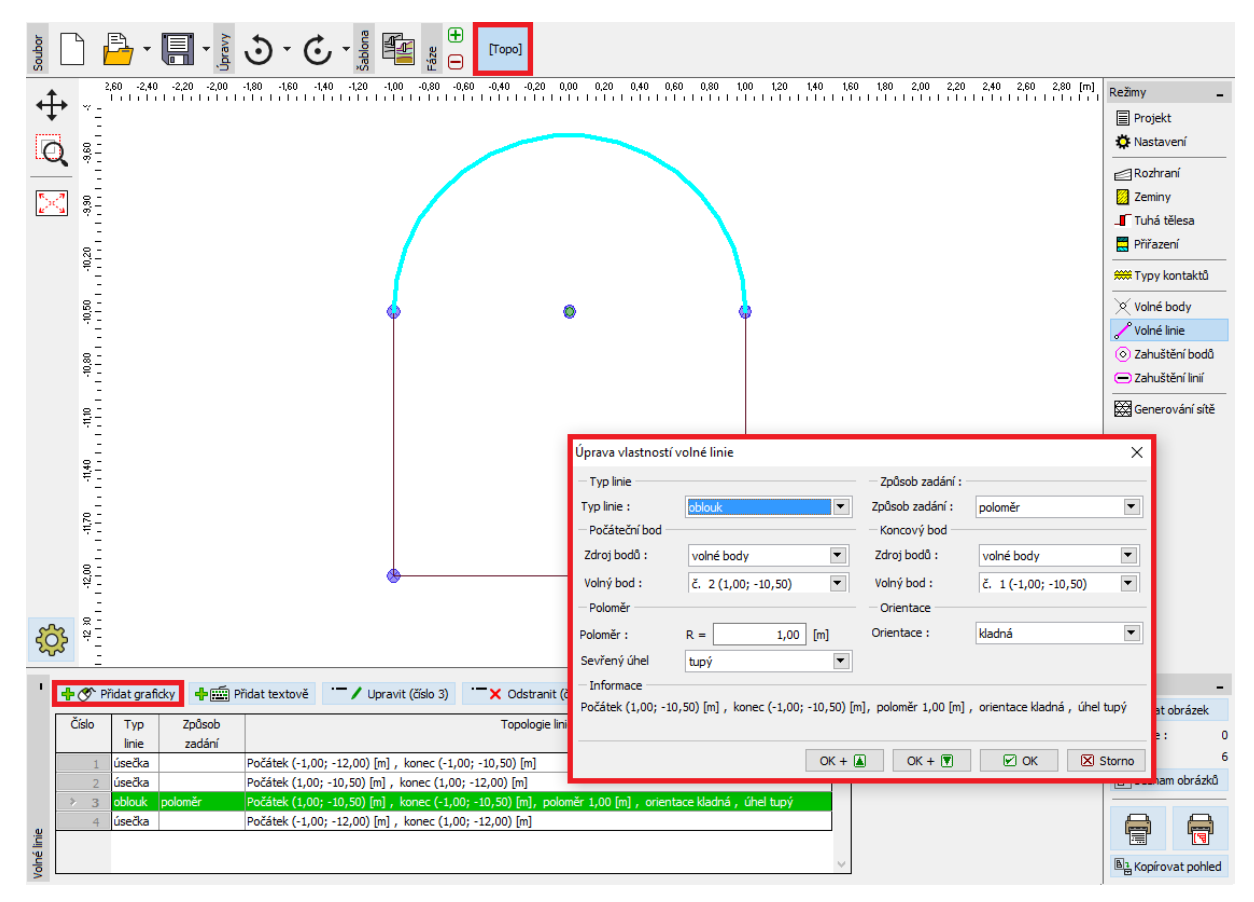

Dialogové okno "Úprava vlastností volné linie"

Tímto krokem je geometrie kolektoru zadána a přejdeme k vygenerování sítě KP (více viz Help – F1).

Pro parametry generování sítě zvolíme délku hrany prvků 1,0 m a stiskneme tlačítko **"Generuj"**. Program automaticky vygeneruje a vyhladí síť KP.

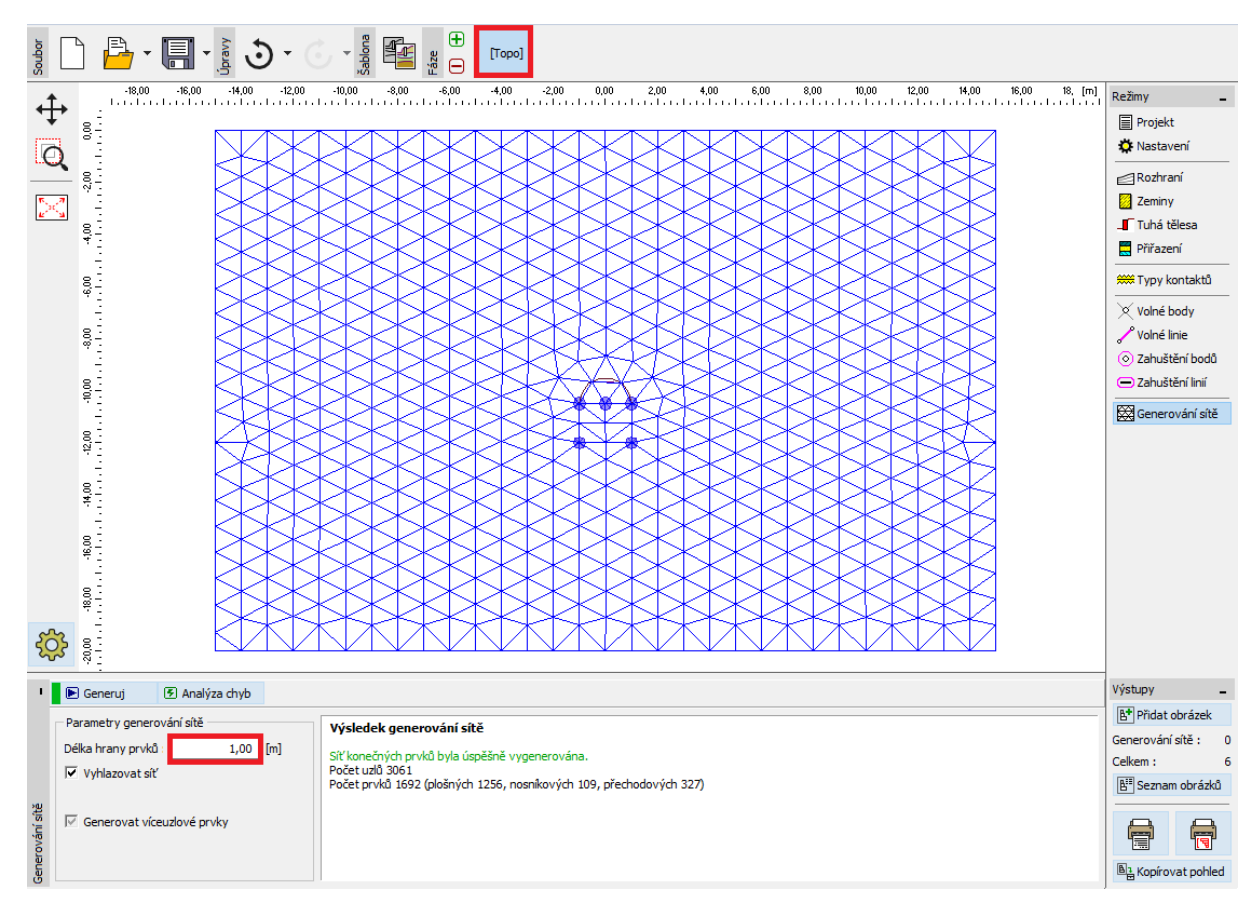

Rám "Generování sítě" – délka hrany prvků 1,0 m (bez lokálního zahuštění sítě)

Na první pohled je zřejmé, že vygenerovaná síť v okolí kolektoru je velmi řídká. Provedeme proto její zahuštění. Síť můžeme zahustit buď kolem linií, nebo kolem volných bodů. Pro zahuštění kolem ostění kolektoru (obecně výrubu) je vhodný následující postup:

- zadáme volný bod v okolí středu výrubu,
- provedeme zahuštění kolem tohoto bodu.

Poznámka: Vnitřní síly na nosnících se počítají v jednotlivých bodech sítě, a proto je nutné dostatečně zahustit volné linie a body sítě KP (více viz Help – F1).

Pro zahuštění sítě konečných prvků zadáme příslušný dosah r = 12,0 m a délku hrany prvků l = 0,2 m. Poté se vrátíme do rámu "Generování sítě" a opět vygenerujeme síť KP.

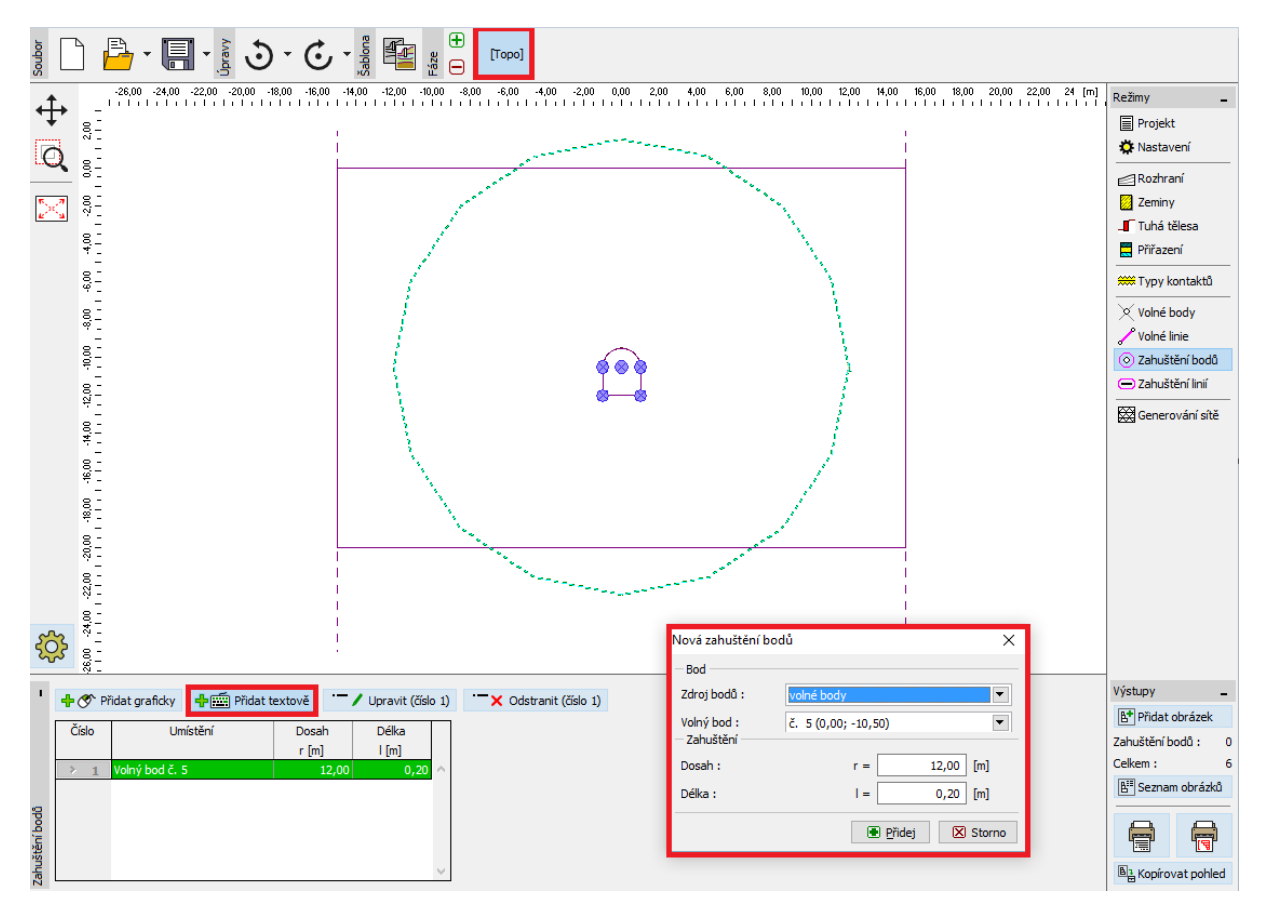

Dialogové okno "Nová zahuštění bodů"

Poznámka: Síť prvků by měla být dostatečně hustá hlavně v těch místech řešené oblasti, kde lze očekávat velké gradienty napětí (bodové podepření, ostré rohy, výruby atp.). Je nutné, aby dosah zahuštění byl alespoň 3 až 5 násobek hustoty ve středu zahuštění a aby obě hodnoty v bodech (délka, dosah) byly v rozumném poměru k hustotě sítě předepsané pro okolní oblast. Tímto se zaručí hladký přechod mezi oblastmi s rozdílnou hustotou (více viz Help – F1).

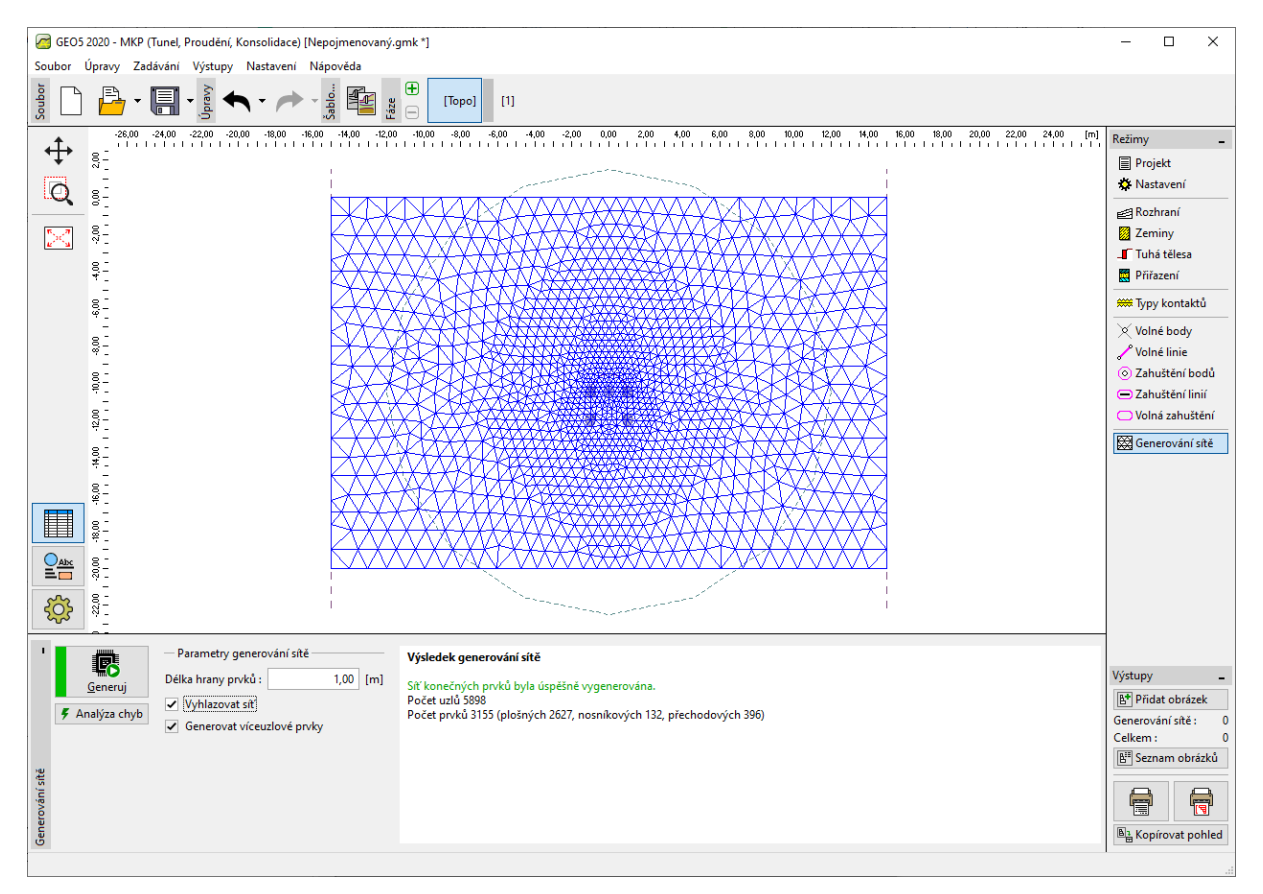

Rám "Generování sítě" – délka hrany KP 1,0 m (s lokálním zahuštěním sítě v okolí kolektoru)

### Fáze budování 1: primární geostatická napjatost

Po následném vygenerování vypadá síť v okolí kolektoru výrazně lépe. Nyní přejdeme do 1. fáze budování a provedeme výpočet primární geostatické napjatosti. Nastavení výpočtu ponecháme jako "Standardní" (více viz Help – F1).

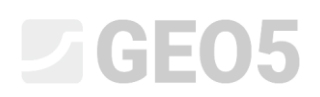

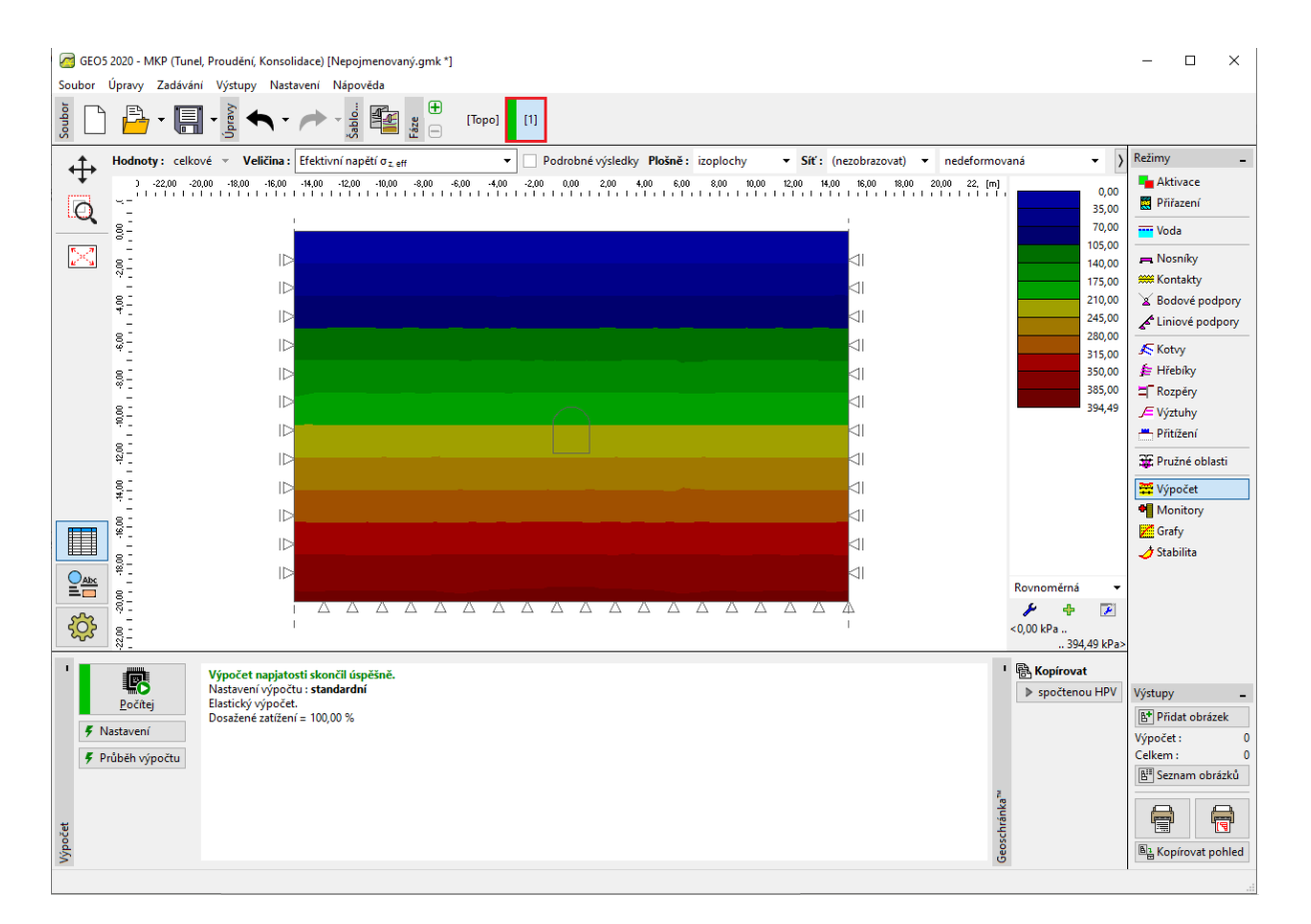

Rám "Výpočet" – Fáze budování 1

### Fáze budování 2: modelování nosníkových prvků

V rámu "Aktivace" nejprve namodelujeme odtěžení zeminy z kolektoru – danou oblast zadáme jako neaktivní (více viz Help – F1).

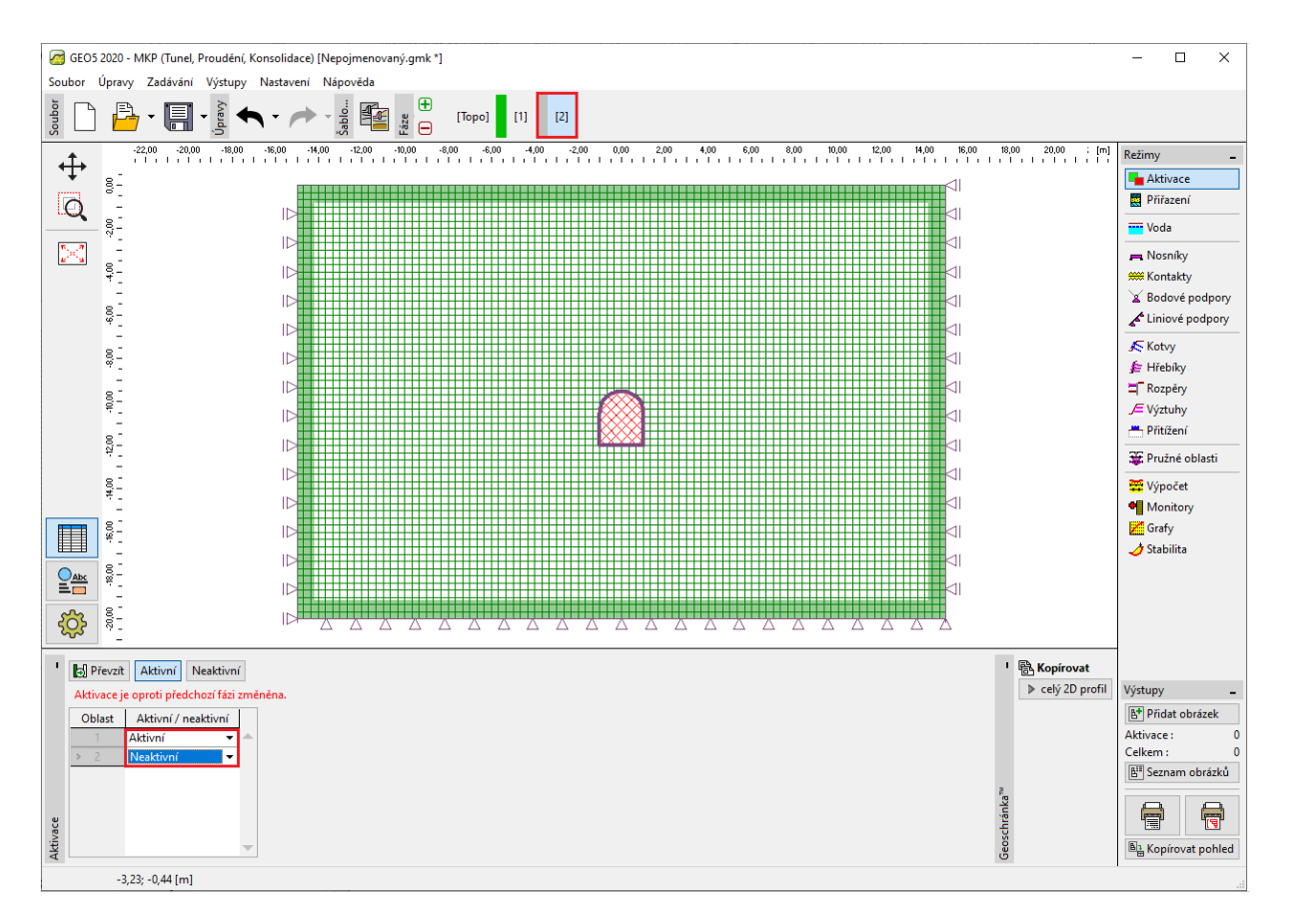

Rám "Aktivace" – Fáze budování 2

Poté přejdeme do rámu "Nosníky" a namodelujeme ostění raženého kolektoru. Definujeme následující parametry – umístění nosníku (uvažujeme na všechny volné linie), materiál a třída betonu, výšku průřezu (0,1 m) a uložení konců nosníku (více viz Help – F1).

| GEOS 2020 - MKP (Tunel, Proudění, Konsolidace) [Nepojmenovaný.gmk *] —                                                                                                    |                                                                                                    |                                                                                                    |  |  |  |  |
|----------------------------------------------------------------------------------------------------|----------------------------------------------------------------------------------------------------|----------------------------------------------------------------------------------------------------|--|--|--|--|
| Soubor Upravy Zadávání Výstupy Nastavení Nápovéda                                                                                                    |                                                                                                    |                                                                                                    |  |  |  |  |
|                                                                                                    |                                                                                                    |                                                                                                    |  |  |  |  |
| -1,20 -0,30 -0,60 -0,30 0,00 0,30 0,60 0,30                                                                                                    | 1.20 1.50 1.80 2.10 2.40 2.70 3.00 3.30 3.60 3.90 4.20 4.50 4.80 5.10 5.40 5.70 6.00 6.30 6.60 6.30 7.20 7.50 7.80 [m]                                                                                                    | Režimy _                                                                                                    |  |  |  |  |
| • <u>-</u>                                                                                                    | Nové nosniky                                                                                                    | × Aktivace                                                                                                    |  |  |  |  |
| Q #-                                                                                                    | - Topologie - Název                                                                                                    | Přiřazení                                                                                                    |  |  |  |  |
|                                                                                                    | Umístění: volná linie v Název: Norník ž 4                                                                                                    | Voda                                                                                                    |  |  |  |  |
|                                                                                                    | Volta finite - Holink C.4                                                                                                    | Nosníky                                                                                                    |  |  |  |  |
|                                                                                                    | Volná linie č. 4 Volná linie č. 4 Volná                                                                                                    | Kontakty                                                                                                    |  |  |  |  |
|                                                                                                    | Parametry Zacatek :                                                                                                    | Bodové podpory                                                                                                    |  |  |  |  |
|                                                                                                    | ✓ Uvažovat vlastní tihu Konec :                                                                                                    | Liniové podpory                                                                                                    |  |  |  |  |
|                                                                                                    | - Průřez a materiál                                                                                                    | Kotvy                                                                                                    |  |  |  |  |
| 8- 81                                                                                                    | Typ průřezu : obdélníková stěna 🔻 Typ materiálu : beton                                                                                                    | <ul> <li>Hřebíky</li> </ul>                                                                                                    |  |  |  |  |
| T T T T T T T T T T T T T T T T T T T                                                                                                    | Výška průřezu : h = 0.10 [m] Název : C 20/25                                                                                                    | Rozpěry                                                                                                    |  |  |  |  |
| 92-                                                                                                    |                                                                                                    | Výztuhy                                                                                                    |  |  |  |  |
|                                                                                                    | Sirka prurežu : D = 1,00 [m] Katalog Vlastni                                                                                                    | Přitížení                                                                                                    |  |  |  |  |
| ş_ ************************************                                                                                                    |                                                                                                    | Zatížení nosníků                                                                                                    |  |  |  |  |
|                                                                                                    |                                                                                                    | Pružné oblasti                                                                                                    |  |  |  |  |
| Ř.                                                                                                    | $I = 8.33E_{-}05 \text{ m}^{4}/\text{m} \cdot \Delta = 1.00E_{-}01 \text{ m}^{2}/\text{m} \cdot E = 30000 \text{ 00 MPa} \cdot G = 12500 \text{ 00 MPa}$                                                                                                    | Výpočet                                                                                                    |  |  |  |  |
|                                                                                                    | - Kontakty                                                                                                    | Monitory                                                                                                    |  |  |  |  |
|                                                                                                    | Kontakty                                                                                                    |                                                                                                    |  |  |  |  |
|                                                                                                    |                                                                                                    | Grafy                                                                                                    |  |  |  |  |
|                                                                                                    | Uvažovat kontakt vlevo                                                                                                    | Grafy<br>Stabilita                                                                                                    |  |  |  |  |
|                                                                                                    | Uvažovat kontakt vlevo     Uvažovat kontakt vpravo       Typ kontaktu :                                                                                                    | Grafy<br>Stabilita                                                                                                    |  |  |  |  |
|                                                                                                    | Uvažovat kontakt vlevo Uvažovat kontakt vlevo Typ kontaktu: Typ kontaktu:                                                                                                    | Grafy<br>Stabilita                                                                                                    |  |  |  |  |
|                                                                                                    | Uvažovat kontakt vlevo Uvažovat kontakt vlevo Typ kontaktu: Typ kontaktu:                                                                                                    | Grafy<br>Stabilita                                                                                                    |  |  |  |  |
| 32 -         State         State                                                                                                    | Uvažovat kontakt vlevo Uvažovat kontakt vlevo Typ kontaktu: Typ kontaktu:                                                                                                    | Grafy<br>Stabilita                                                                                                    |  |  |  |  |
| Pidat graficky       Pidat graficky       Pidat textově                                                                                                    | Uvažovat kontakt vlevo Uvažovat kontakt vlevo Typ kontaktu: Typ kontaktu:  Uvažovat kontakt vlevo Typ kontaktu:  Uvažovat kontakt vlevo Typ kontaktu:  Uvažovat kontaktu:  Uvažovat kontaktu:  U                                                                                                    | Grafy<br>Stabilita                                                                                                    |  |  |  |  |
| Image: Second state state sta               | Uvažovat kontakt vlevo<br>Typ kontaktu :<br>Typ kontaktu :<br>Uvažovat kontakt vlevo<br>Typ kontaktu :<br>Uvažovat kontakt vlevo<br>Typ kontaktu :<br>Typ kontaktu :<br>Typ ko                                                                          | Grafy<br>Stabilita<br>Výstupy –                                                                                                    |  |  |  |  |
| image: space of the space of the space o | Uvažovat kontakt vlevo<br>Typ kontaktu :                                                                                                    | Grafy<br>Stabilita<br>Výstupy –<br>E <sup>A</sup> Přídat obrázek<br>Nosniky : 0                                                                                                   |  |  |  |  |
| Image: Specific stress of the specific stress of the specific stress of th | Uvažovat kontakt vlevo<br>Typ kontaktu :<br>Typ kontaktu :<br>Uložení [m]<br>Uvažovat<br>Vlaštní thu<br>Uvažovat<br>Vlaštní thu<br>Vlaštní thu<br>Uvažovat<br>Vlaštní thu<br>Vlaštní thu<br>Uvažovat<br>Vlaštní thu<br>Vlaštní thu<br>Vl | Grafy<br>Stabilita<br>Výstupy –<br>B <sup>*</sup> Přídat obrázek<br>Nosníky : 0<br>Celkem : 0                                                                                     |  |  |  |  |
| Ř. –           Ak         Přídat graficky         Přídat textové           Číslon         Nosník         Umístění           Číslon         Nosník         Umístění           2         Ano         Volná linie č. 1           2         Ano         Volná linie č. 2           3         Ano         Volná linie č. 3                                                                                                    | Uvažovat kontakt vjevo         Uvažovat kontakt vjevo           Typ kontaktu:         Typ kontaktu:           Uložení [m]         Uvažovat           Vložení [m]         Uvažovat           Přůřez         Materiál           Vložek         Konec           Vložní tíhu         Vlev           -         -           -         -           -         -           -         -           -         -           -         -           -         -           -         -           -         -           -         -           -         -           -         -           -         -           -         -           -         -           -         -           -         -           -         -           -         -           -         -           -         -           -         -           -         -           -         -           -         -           -         -           -                                                                                                    | Grafy<br>Stabilita<br>Výstupy –<br>E* Přídat obrázek<br>Nosniky: 0<br>Celkem: 0<br>B* Seznam obrázků                                                                              |  |  |  |  |
| Pridat         Pridat         Pridat<                                                                                                    | Uvažovat kontakt vjevo         Uvažovat kontakt vjevo           Typ kontaktu:         Typ kontaktu:           Uložení [m]         Uvažovat           Přůřez         Materiál           Vložetek         Konec           Vložovat         Přůřez           Materiál         vlev           -         Image: Materiál           -         Image: Materiál           - <td>Grafy<br/>Stabilita<br/>Výstupy –<br/>B<sup>*</sup> Přídat obrázek<br/>Nosniky: 0<br/>Celkem: 0<br/>B<sup>*</sup> Seznam obrázků</td>                                                                                                    | Grafy<br>Stabilita<br>Výstupy –<br>B <sup>*</sup> Přídat obrázek<br>Nosniky: 0<br>Celkem: 0<br>B <sup>*</sup> Seznam obrázků                                                      |  |  |  |  |
| Pridat graficky         Pridat textové           Císlon         Nosník         Umístění           1         Ano         Volná linie č. 1           2         Ano         Volná linie č. 2           3         Ano         Volná linie č. 3           4         Ano         Volná linie č. 4                                                                                                    | Uvažovat kontakt vlevo         Uvažovat kontakt vpravo           Typ kontaktu:         Typ kontaktu:           Uložení [m]         Uvažovat           Přůřez         Materiál           Začátek         Konec           Vložovat kontakt vlevo         Vlev           -         Image: Materiál           -         Image: Materiál                                                                                                    | Grafy       Stabilita       Výstupy       ▶       Přídat obrázek       Nosníky :       0       Celkem :       0       ■       Szanam obrázků                                      |  |  |  |  |
| Nosnik         Umisténí           0         Nosnik         Umisténí           1         Ano         Volná linie č. 1         I           2         Ano         Volná linie č. 3         I           4         Ano         Volná linie č. 4         I                                                                                                    | Uvažovat kontakt vlevo<br>Typ kontaktu:<br>Typ kontaktu:<br>Uložení [m]<br>Začátek<br>Konec<br>Uložení [m]<br>Uvažovat<br>vlastní tihu<br>Uvažovat<br>No (b) x 0,10 (h) m<br>C 20/25<br>(není zadán)<br>(není zadán)<br>(není zadán)<br>(není zadán)<br>(není zadán)<br>(není zadán)<br>(není zadán)<br>(není zadán)<br>(není zadán)<br>(není zadán)<br>(není zadán)<br>(není zadán)                                                                                                    | Grafy<br>Stabilita<br>Výstupy –<br>Přidat obrázek<br>Nosniky : 0<br>Celkem : 0<br>E <sup>®</sup> Seznam obrázků<br>E <sup>®</sup> Seznam obrázků<br>E <sup>®</sup> Seznam obrázků |  |  |  |  |

Dialogové okno "Nové nosníky" – Fáze budování 2

Nyní provedeme výpočet a zobrazíme výsledky pro svislé geostatické napětí  $\sigma_{z,ef}$  [kPa], dále boční deformaci  $d_x$  [mm] a vnitřní síly na ostění raženého kolektoru.

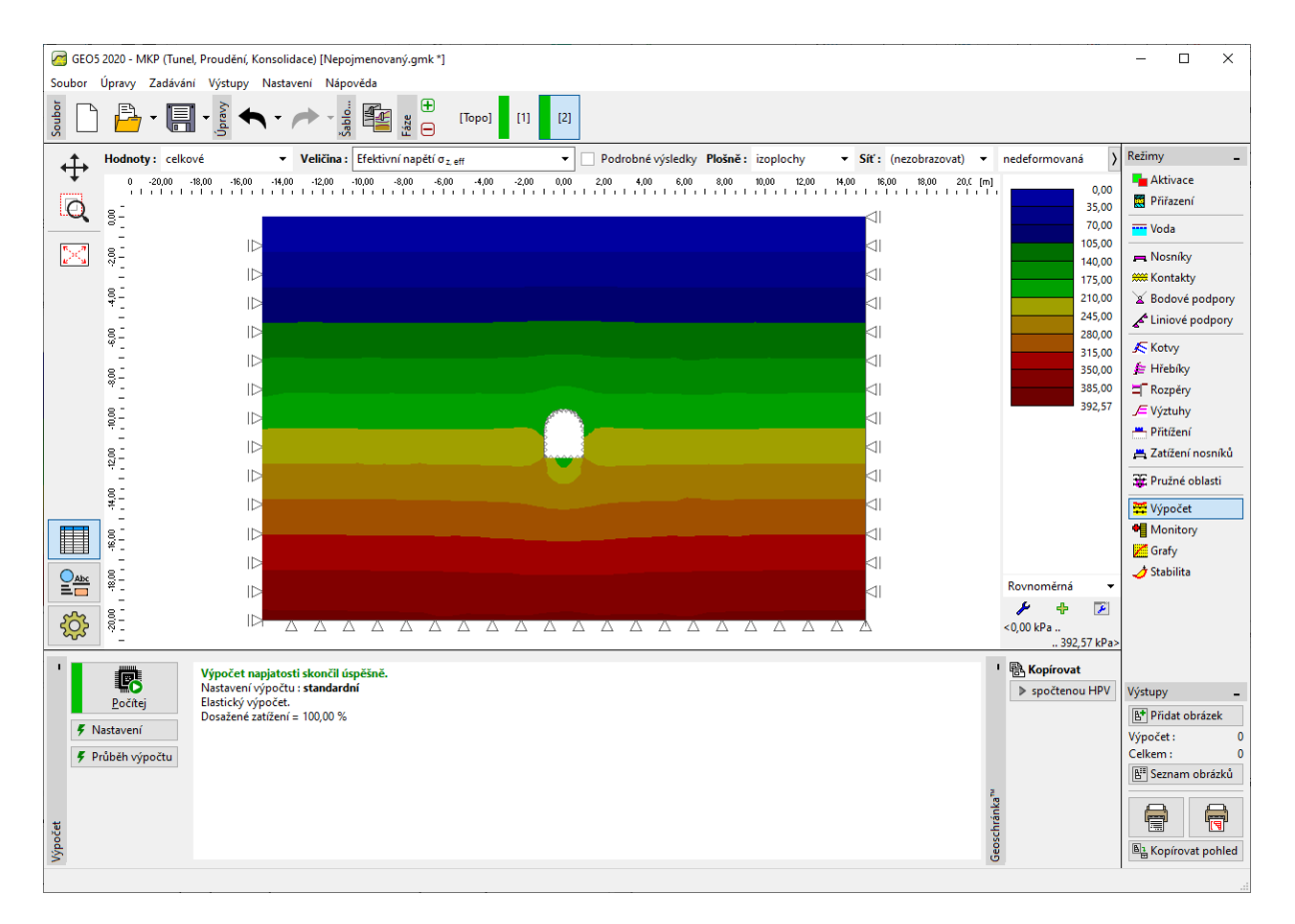

Rám "Výpočet" – Fáze budování 2 (svislé geostatické napětí  $\sigma_{z,ef}$ )

Z obrázku plyne, že maximální vodorovná deformace je 2,2 mm (kolektor se chová jako tuhý celek). Pro lepší představu o chování konstrukce si zobrazíme deformovanou síť (tlačítko v horní části obrazovky).

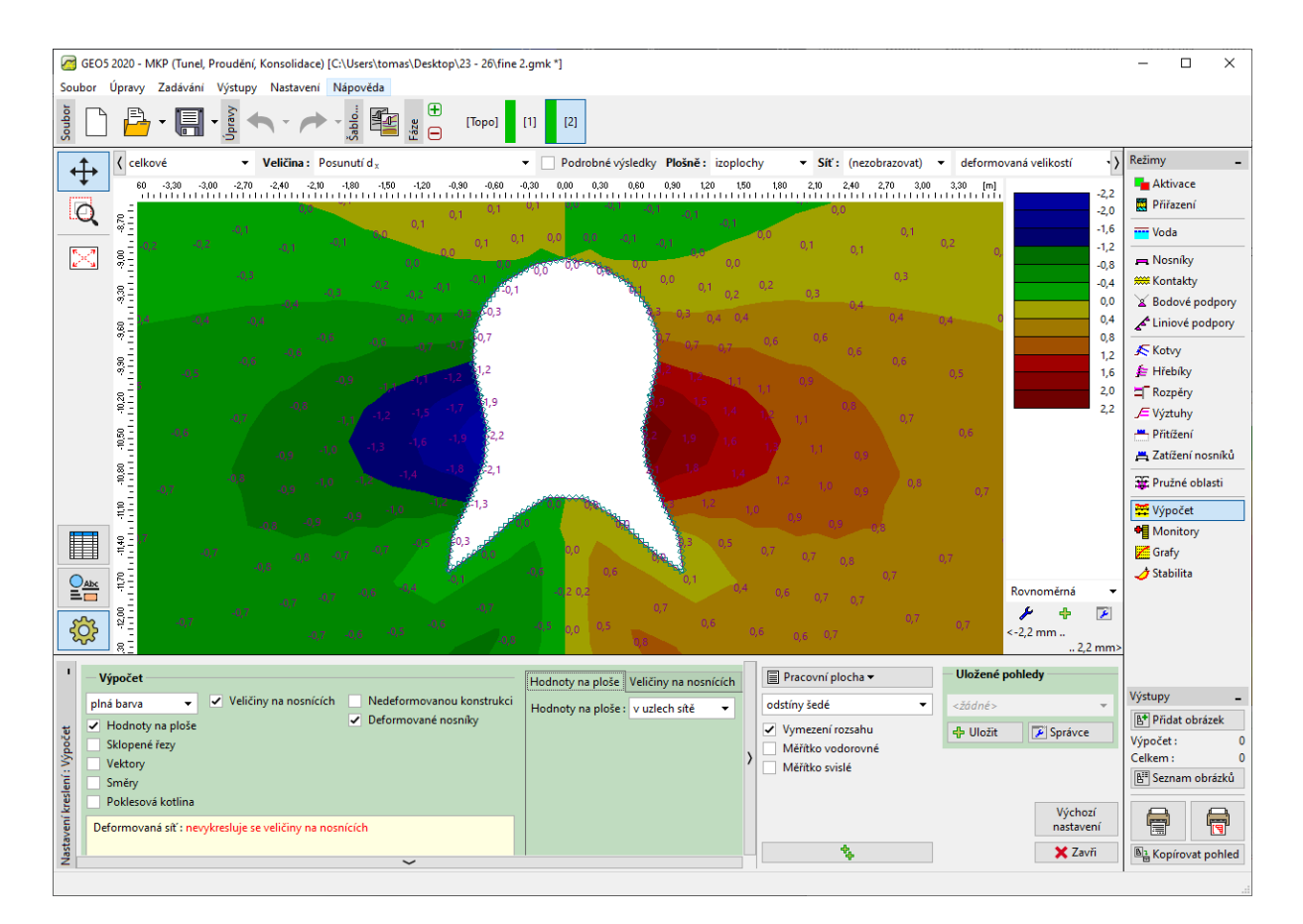

Rám "Výpočet" – Fáze budování 2 (vodorovná deformace  $d_x$  po odtížení zeminy)

Poznámka: Jednotlivé aktuální pohledy na obrazovce lze také uložit jako samostatné a poté je i spravovat. Tímto se výrazně urychlí práce při zobrazení výsledků (více viz Help – F1).

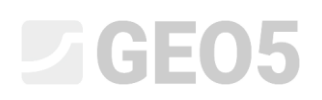

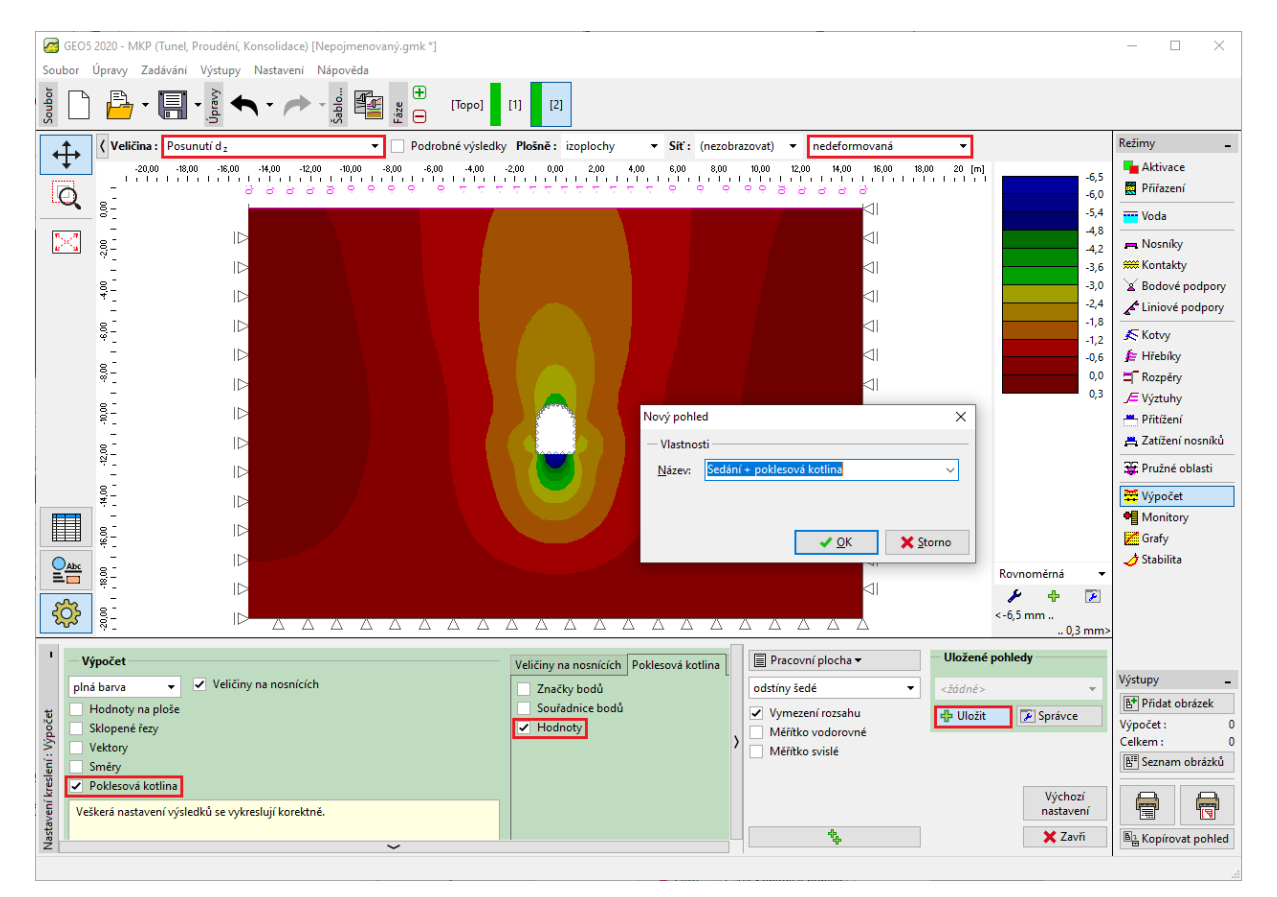

Dialogové okno "Nový pohled"

Nyní si prohlédneme průběhy ohybových momentů M [kNm/m], posouvajících sil Q [kN/m] a normálových tlakových sil  $N^-$  [kN/m] pro 2. fázi budování (pomocí tlačítka "Nastavení" v záložce "Veličiny na nosnících").

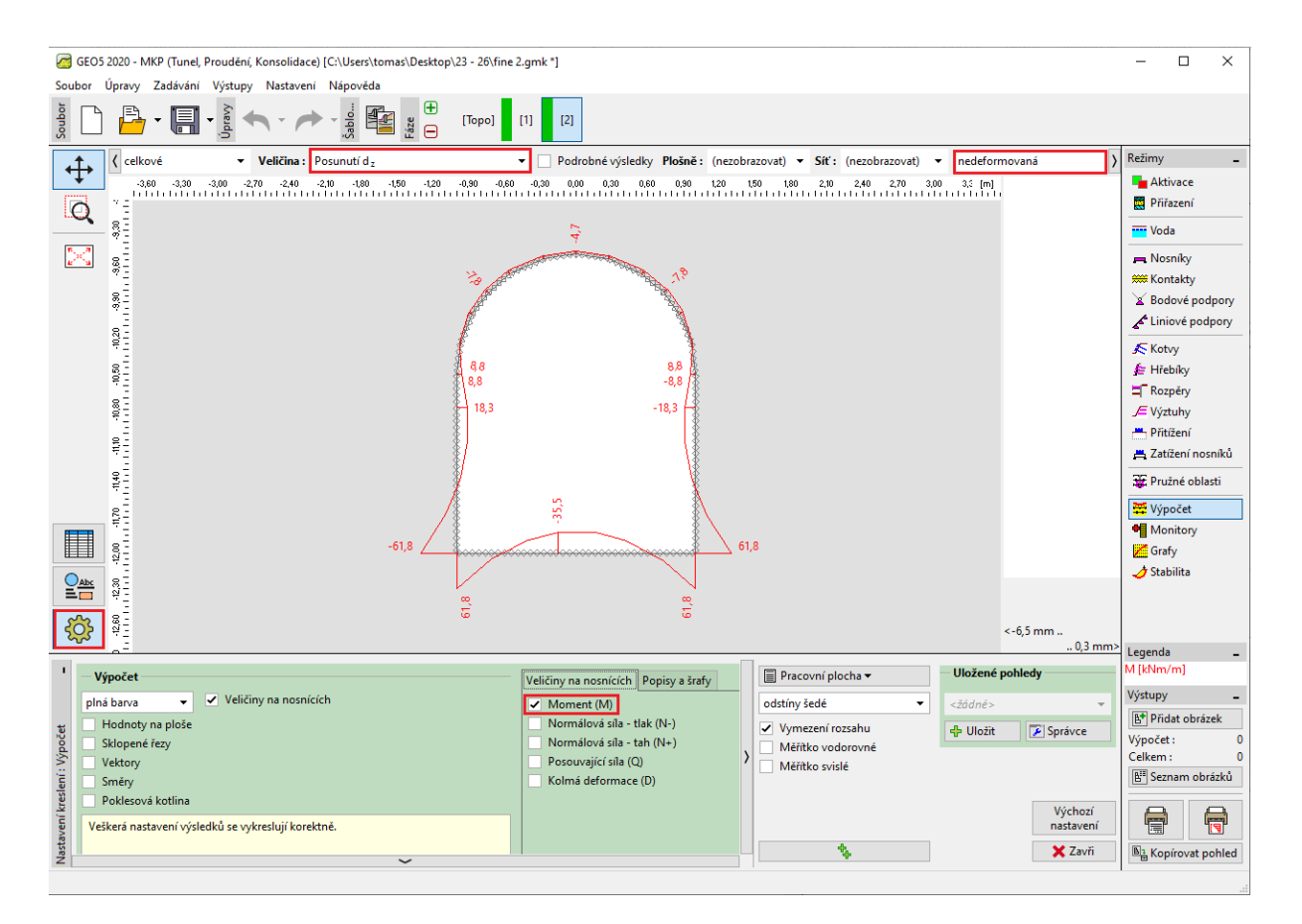

Rám "Výpočet" – Fáze budování 2 (průběhy ohybových momentů M)

Poznámka: Některé výsledky z důvodů přehlednosti a srozumitelnosti nelze vykreslovat současně. Nelze například vykreslit deformovanou konstrukci a současně průběhy vnitřních sil na nosníku, vždy je nutné zvolit pouze jednu variantu. V případě, kdy jsou zadány nepřípustné kombinace výstupů, program na to upozorní v spodní části dialogového okna (více viz Help – F1).

Na tyto hodnoty lze v libovolném statickém programu (např. FIN EC – BETON 2D) navrhnout a posoudit výztuž ostění kolektoru. Výsledky zaznamenáme do souhrnné tabulky.

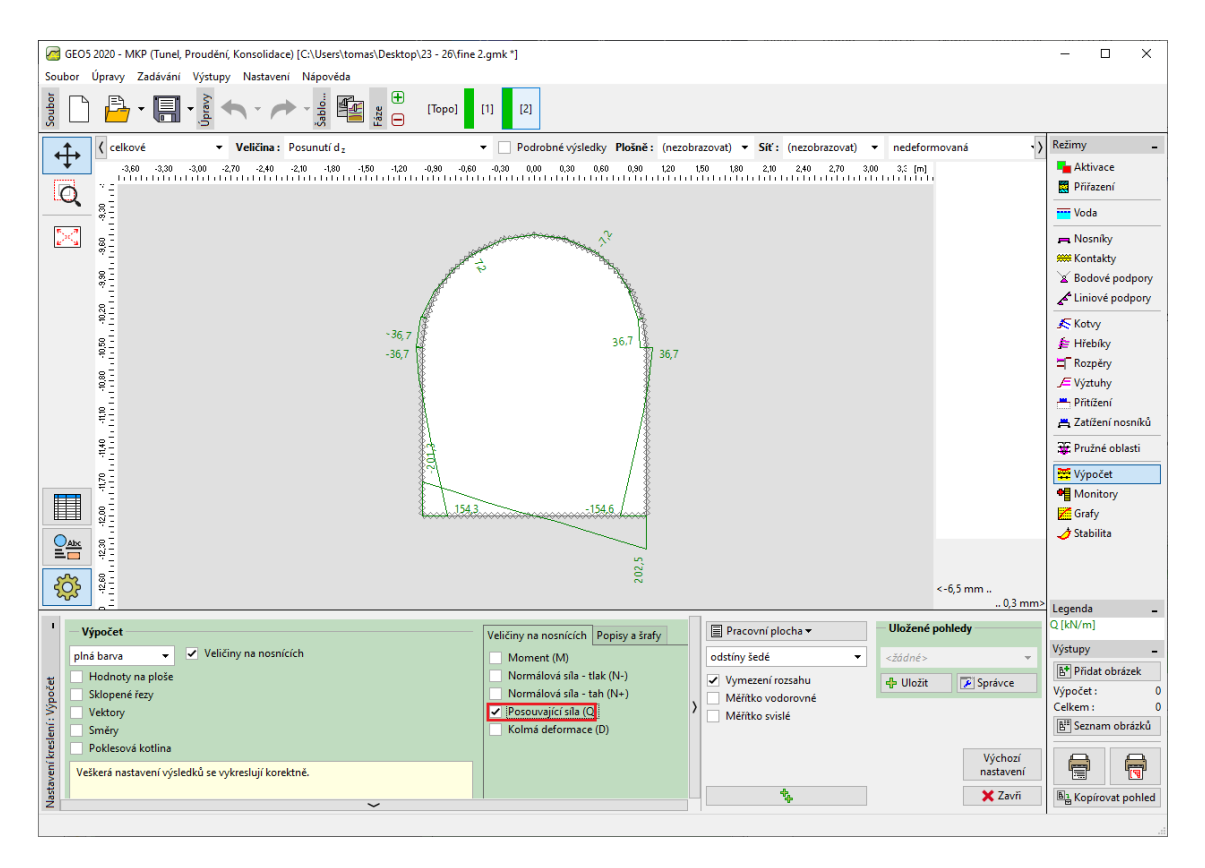

Rám "Výpočet" – Fáze budování 2 (průběhy posouvajících sil Q)

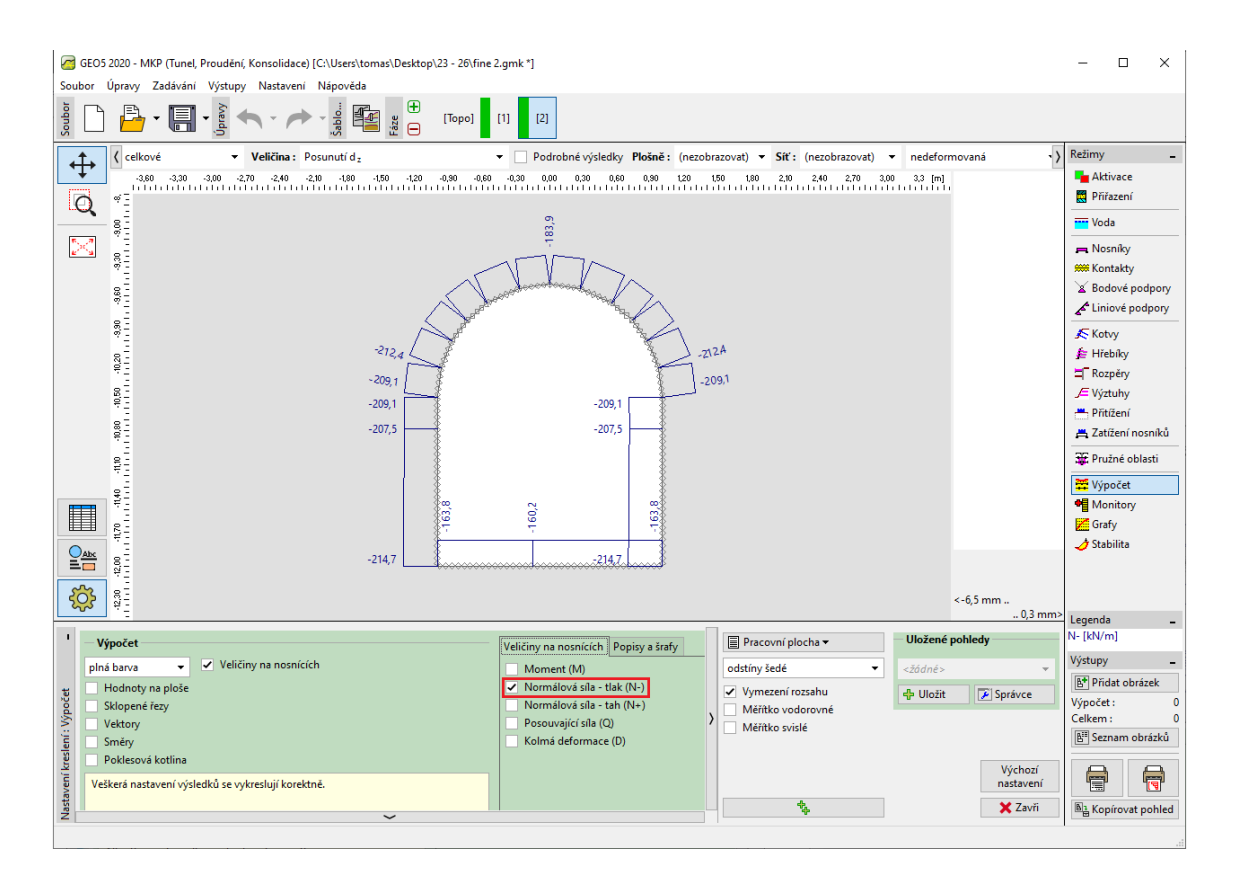

Rám "Výpočet" – Fáze budování 2 (průběhy normálových tlakových sil  $N^-$ )

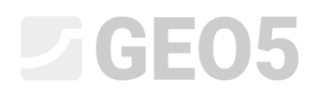

#### Kontrola podmínky plasticity: Mohr-Coulombův materiálový model

Nyní ověříme, zda dochází ke vzniku plastických deformací pro nelineární modely či nikoliv. Vrátíme se do režimu "Topologie" a v rámu "Zeminy" změníme materiálový model na "Mohr-Coulomb".

| Úprava vlastností zeminy X                                          |                              |                               |                                         |  |
|---------------------------------------------------------------------|------------------------------|-------------------------------|-----------------------------------------|--|
| - Identifikace                                                      |                              |                               | - ? - Zobrazení                         |  |
| Název : zemina č. 1                                                 | Modul odtížení / přitížení : | E <sub>ur</sub> = 12,00 [MPa] | Kategorie vzorků :                      |  |
|                                                                     | Úhel vnitřního tření :       | φ <sub>ef</sub> = 21,00 [°]   | GEO 👻                                   |  |
| — Materiálový model                                                 | — ? -<br>Soudržnost zeminy : | c <sub>ef</sub> = 12,00 [kPa] | Hledat :                                |  |
| Materiálový model : Mohr - Coulomb                                  | Úhel dilatance :             | ψ = 0,00 [°]                  | Podkategorie :                          |  |
| Základní data                                                       | - <b>?</b> ·                 |                               | Zeminy (1 - 10)                         |  |
| Objemová tíha : γ = 20,00 [kN/m <sup>3</sup> ]                      |                              |                               | 19/9/9/9/9/9/9/9/                       |  |
| Modul pružnosti : E = 12,00 [MPa]                                   |                              |                               | 1 / 1 / 1 / 1 / 1 / 1 / 1 / 1 / 1 / 1 / |  |
| Tuhost s hloubkou : konstantní 🔹                                    |                              |                               | 19191919191919191919191919191919191919  |  |
|                                                                     |                              |                               | 3 Hlína štěrkovitá                      |  |
| Poissonovo číslo : v = 0,40 [-]                                     |                              |                               | Barva :                                 |  |
| Vztlak                                                              | -?-                          |                               | ▼<br>Degad()                            |  |
| Způsob výp.vztlaku : standardní 🔹                                   |                              |                               | automatické 🗸 🗸                         |  |
| Obj.tiha sat.zeminy : γ <sub>sat</sub> = 22,00 [kN/m <sup>3</sup> ] |                              |                               | Sytost <10 - 90> : 40 [%]               |  |
|                                                                     |                              |                               |                                         |  |
|                                                                     |                              |                               |                                         |  |
| Zatřiď Vymaž                                                        |                              |                               | V OK Storno                             |  |
|                                                                     |                              |                               |                                         |  |

#### Úprava vlastností zeminy

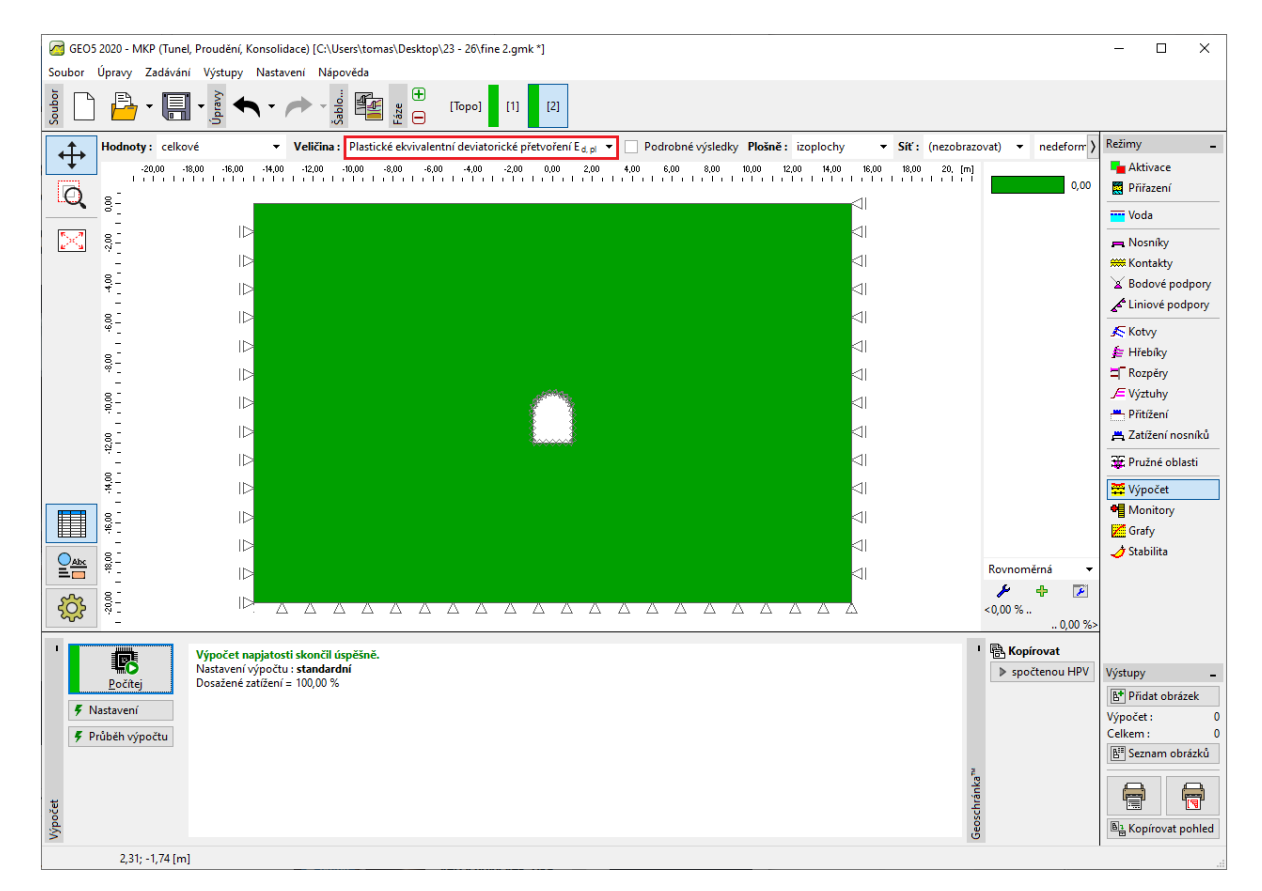

Po provedení výpočtů si prohlédneme ekvivalentní plastické deformace.

Rám "Výpočet" – Fáze budování 2 (ekvivalentní deformace  $\varepsilon_{eq.,pl.}$  podle MC modelu)

Z předchozího obrázku vyplývá, že podmínka plasticity pro Mohr-Coulombův model není překročena – ekvivalentní plastické deformace  $\varepsilon_{eq,,pl.}$  jsou nulové, což odpovídá chování konstrukce podle elastického materiálového modelu. Výsledné hodnoty deformací, geostatického napětí a vnitřních sil jsou tudíž shodné.

#### Vyhodnocení výsledků

V následující tabulce jsou zobrazeny hodnoty extrémů vnitřních sil na nosnících (ostění kolektoru) pro 2. fázi budování. Jedná se o hodnoty ohybových momentů, posouvajících a normálových sil. Tento výpočet jsme provedli pro elastický materiálový model s lokálním zahuštěním trojúhelníkových prvků.

| Materiálový | Fáze budování 2 |                           |          |  |
|-------------|-----------------|---------------------------|----------|--|
| model       | $N^{-}[kN/m]$   | <i>M</i> [ <i>kNm/m</i> ] | Q [kN/m] |  |
| Elastický   | - 160,2         | + 61,8                    | + 202,5  |  |
|             | - 214,7         | - 61,8                    | - 201,3  |  |

Průběhy vnitřních sil na nosnících (extrémy) – Fáze budování 2

#### Závěr

Z výsledků numerického výpočtu lze vyvodit následující závěry:

- Lokální zahuštění sítě konečných prvků vede k přesnějším výsledkům.
- Pokud u nelineárních materiálových modelů (např. Mohr-Coulomb) vycházejí ekvivalentní plastické deformace \varepsilon\_{eq.,pl.} nulové, pak se konstrukce chová elasticky a výsledky vnitřních sil, deformací a napětí jsou pro oba typy modelů stejné.

Poznámka: Výpočet, který jsme provedli, ve skutečnosti vychází z nereálného předpokladu, že ostění působí zároveň s odtěžením zeminy. Tento způsob by byl vhodný pro konstrukce budované protlačením v měkkých zeminách (zatlačení hotové konstrukce do zeminy). Ve skutečnosti při odtěžení zeminy dojde k odlehčení masivu a deformaci zeminy, resp. horniny směrem do výrubu. Reálný příklad modelování tunelu je popsán v kapitole 26. Numerické modelování tunelu metodou NRTM.

Pokud by v našem příkladě nebylo ostění aktivováno hned (lze modelovat jako další fázi budování bez zadání nosníkových prvků), došlo by k zavalení výrubu – pro elastický model je toto znázorněno velkými deformacemi, u nelineárního modelu pak program nenajde řešení.

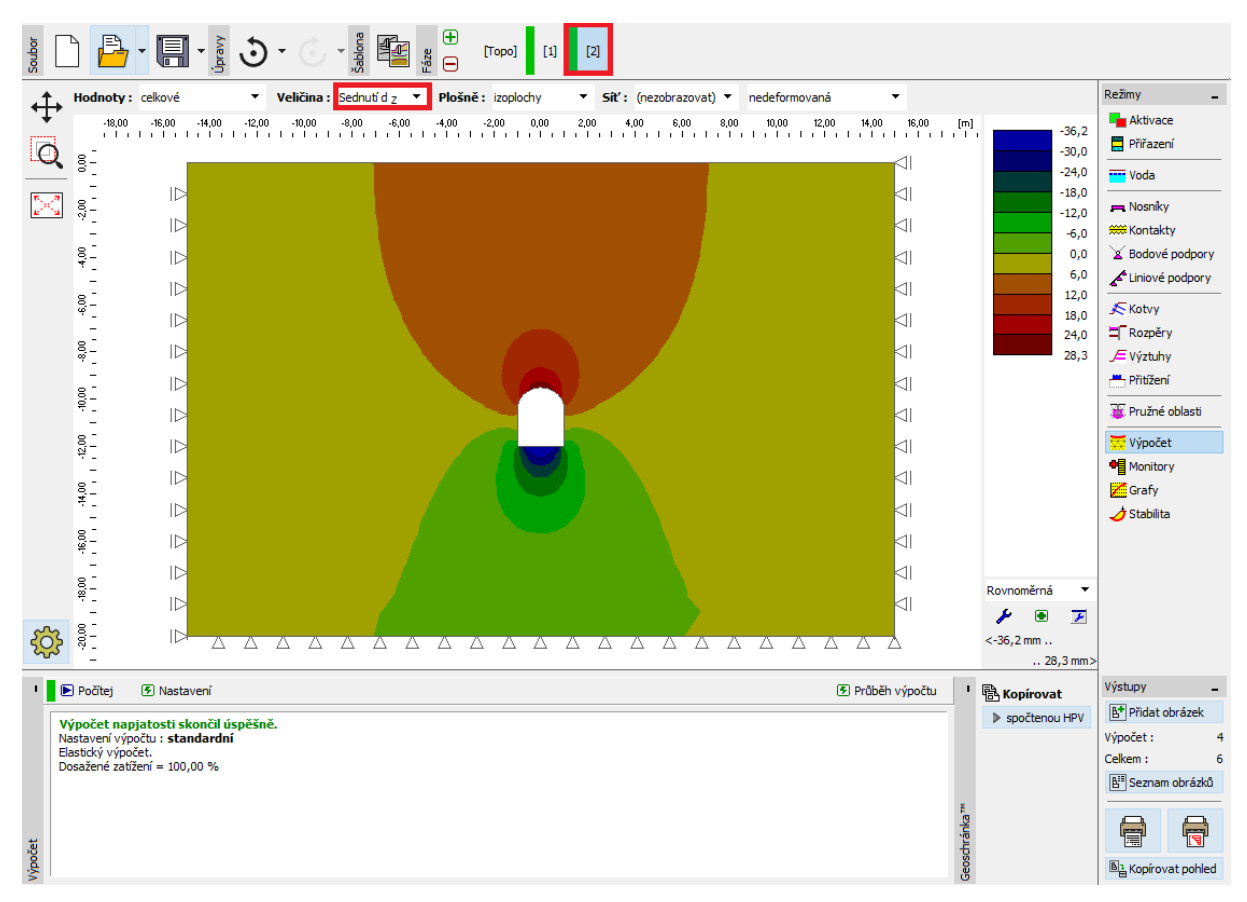

Výpočet bez použití nosníkových prvků (sednutí  $d_z$  podle elastického modelu)

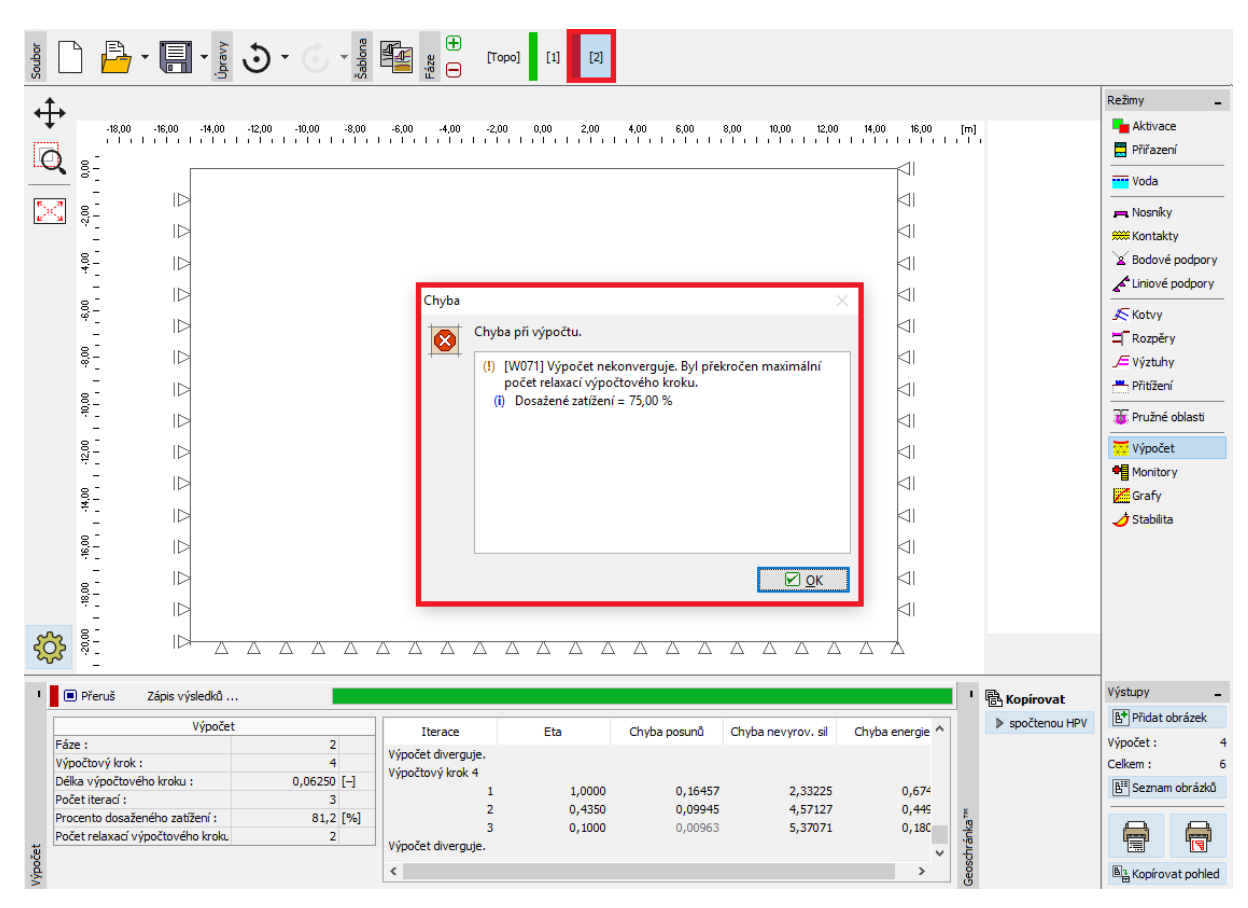

Dialogové okno "Chyba" – výpočet bez použití nosníkových prvků (podle MC modelu)